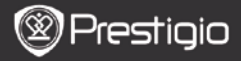

## Начало работы

# 1. Комплект поставки

- 1. Устройство для чтения электронных книг
- 3. Наушники
- 5. Краткое руководство

## 2. Обзор устройства

- 2. Кабель USB
- 4. Чехол
- 6. Гарантийный талон

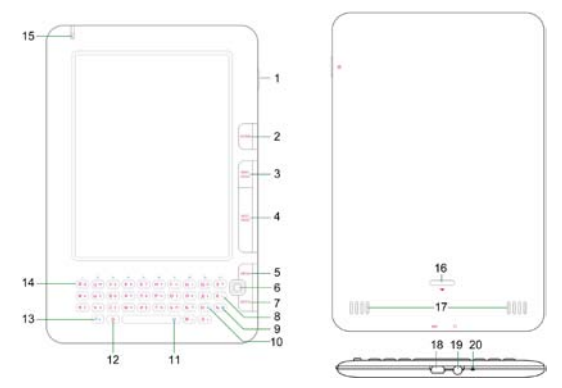

| 1 | Кнопка    | Включение и выключение устройства; Переход в |
|---|-----------|----------------------------------------------|
|   | включения | спящий режим                                 |
| 2 | Home      | Возврат в главное меню                       |
| 3 | PREV PAGE | Возврат к предыдущей странице                |
| 4 | NEXT PAGE | Переход к следующей странице                 |
| 5 | MENU      | Вызов опций                                  |

Prestigio 6" E-Book Reader

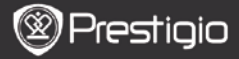

| õ |    |               |                                               |
|---|----|---------------|-----------------------------------------------|
|   | 6  | Навигационная | Навигация в интерфейсах                       |
|   |    | кнопка        |                                               |
|   | 7  | BACK          | Возврат к предыдущей опции                    |
|   | 8  | Кнопка Назад  | Удаление буквы                                |
|   | 9  | Кнопка Символ | Переход к символам                            |
|   | 10 | Кнопка        | Обновление экрана                             |
|   |    | Обновление    |                                               |
|   | 11 | Кнопка Пробел | Выбор раскладки                               |
|   | 12 | Кнопка        | Выбор нижнего и верхнего регистра             |
|   |    | Изменения     |                                               |
|   |    | регистра      |                                               |
|   | 13 | Кнопка        | Ввод символа в комбинации с другой кнопкой    |
|   |    | Функция (Fn)  |                                               |
|   | 14 | Кнопка Номер  | Выбор цифрового или буквенного ввода          |
|   | 15 | Индикатор     | Индикатор касания экрана                      |
|   | 16 | Замок         | Нажатие на кнопку открывает крышку отсека для |
|   |    |               | micro SD-карты (не входит в комплект)         |
|   | 17 | Динамики      |                                               |
|   | 18 | Разъем для    | Подключение наушников                         |
|   |    | наушников     |                                               |
|   | 19 | Порт USB      | Подключение USB-кабеля                        |
|   | 20 | Микрофон      | Запись звука                                  |

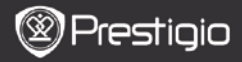

### Как использовать клавиатуру

Нажмите комбинацию клавиш **Fn+Пробел**, чтобы выбрать русскую, английскую или цифровую раскладку.

### 1. Английская раскладка

По умолчанию устройство использует буквы нижнего регистра.

- Чтобы удалить букву, нажмите кнопку Назад. Чтобы вывести на экран клавиатуру со специальными символами, нажмите кнопку Символ. Чтобы закрыть эту клавиатуру, снова нажмите кнопку Символ. Чтобы обновить экран, нажмите кнопку Обновление.
- Чтобы перейти к вводу цифр, нажмите комбинацию клавиш Fn+Homep.
- Чтобы изменить регистр, нажмите кнопку Изменения регистра, после чего Вы сможете ввести буквы верхнего регистра. В правом верхнем углу экрана будет отображен символ EN/en. Чтобы вернуться к нижнему регистру, снова нажмите кнопку Изменения регистра.

#### 2. Русская раскладка

По умолчанию устройство использует буквы нижнего регистра.

- Чтобы изменить регистр, нажмите кнопку Изменения регистра, после чего Вы сможете ввести буквы верхнего регистра. В правом верхнем углу экрана будет отображен символ RU/ru. Чтобы вернуться к нижнему регистру, снова нажмите кнопку Изменения регистра.
- В этом режиме поддерживаются следующие комбинации клавиш:

| En Cuunon             | Вывод цифровой клавиатуры со специальными |
|-----------------------|-------------------------------------------|
| ГП+СИМВОЛ             | символами                                 |
| Fn+ <b>Обновление</b> | Обновление экрана                         |
| Fn+ <b>Назад</b>      | Удаление буквы                            |
| En+Hoмen              | Ввод цифр                                 |

#### 3. Цифровая раскладка

Для ввода цифр нажмите кнопку Номер. Чтобы вывести на экран клавиатуру со специальными символами, нажмите Кнопку Символ. Чтобы закрыть эту клавиатуру, снова нажмите Кнопку Символ. Чтобы обновить экран, нажмите Кнопку обновления.

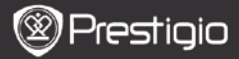

## Чтение электронных книг

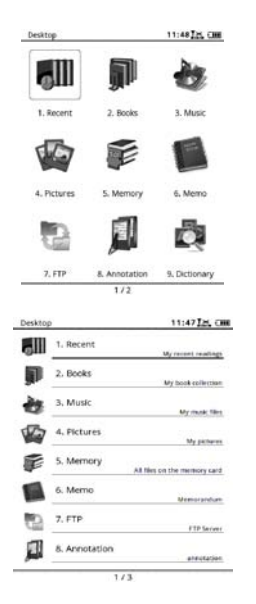

 В главном меню с помощью навигационной кнопки выберите режим Книги.

- Выберите желаемую книгу и нажмите на навигационную кнопку, чтобы начать чтение.
- Чтобы перевернуть страницу, нажмите Кнопку PREV или NEXT PAGE.
- Чтобы зайти в меню, нажмите Кнопку Мепи. С помощью навигационной кнопки Вы можете перемещаться в опциях. Чтобы вернуться к предыдущей опции, нажмите Кнопку ВАСК.

#### Внимание:

Под прямыми солнечными лучами или при низких температурах изображение на экране может потерять насыщенность. Нажмите кнопку Обновления, чтобы обновить весь экран.

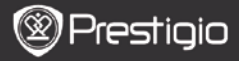

## Как получить электронную книгу

- Установка Adobe Digital Edition (ADE)
  - Скачайте ПО Adobe Digital Edition (ADE) онлайн на сайте: http://www.adobe.com/products/digitaleditions.
  - 2. Установите Adobe Digital Edition (ADE) на Ваш ПК/ноутбук.
  - Если Вы не зарегистрированы на веб-сайте Adobe, Вы можете сделать это онлайн, следуя инструкциям на сайте.
- Закачка электронных книг с онлайн-библиотеки на Ваш ПК/ноутбук.
  - Для скачивания книг в электронном магазине необходима авторизация.
  - Также необходимо авторизовать устройство для переноса и чтения закачанных книг.
  - Скачайте электронные книги в формате Adobe PDF или EPUB на Ваш ПК/ноутбук и перепишите их на устройство.

### Перемещение контента на устройство с ПК/ноутбука.

- 1. Подключите устройство к ПК/ноутбуку с помощью USB-кабеля.
- 2. Выберите желаемый контент на ПК/ноутбуке.
- 3. Перетащите контент с ПК/ноутбука на устройство.
- Во время закачки не отключайте USB кабель. Это может привести к появлению ошибок в файлах и в работе устройства.
- Нажмите левой кнопкой по значку , чтобы безопасно отключить устройство от ПК/ноутбука.

#### ВНИМАНИЕ:

Контент также можно переносить на micro SD-карту устройства.